Die Farben eines Fotos ändern, Filter anwenden... Öffne das Bild *haueser.jpg* Erhöhe die Farbsättigung auf den Wert 100.

 $\textit{Farben} \rightarrow \textit{Farbton} \, / \, \textit{Sättigung} \dots$ 

Experimentiere mit Farbton und Helligkeit. Erhöhe den Bildkontrast. Filter  $\rightarrow$  Farben  $\rightarrow$  Helligkeit / Kontrast ... z.B. auf Wert 50 Füge eine Leinwandstruktur zum Bild. Filter  $\rightarrow$  Künstlerisch  $\rightarrow$  Leinwand anwenden...

Speichere das Bild im Gimpformat als *haeuser.xcf* Exportiere das Bild nach *haeuser.jpg* 

2. Einen wolkenlosen Himmel mit einem Verlauf erzeugen: Erzeuge ein neues Bild mit einer Breite von 800 und einer Höhe von 600 Pixeln. Wähle das Werkzeug Farbverlauf, VG nach HG (RGB) VG nach HG: Vordergrund nach Hintergrund! Wähle als Vordergrundfarbe ein passendes Blau Klicke auf das schwarze Kästchen in der Werkzeugbox links und wähle ein beliebiges Blau Erzeuge den Verlauf: Ziehe mit der Maus von oben nach unten!

Exportiere das Bild nach himmel.jpg

3. **Spielereien mit Auswahl und Verlauf: "Glaskugelwelt"** Erzeuge ein neues Bild mit einer Breite von 800 und einer Höhe von 600 Pixeln.

Wähle das Werkzeug **Farbverlauf**. Wähle in den Werkzeugeinstellungen links den Verlauf **Horizon 2** (Klicke auf das Vorschaubild und wähle einen Verlauf) Erzeuge den Verlauf. (Ziehe mit der Maus von oben nach unten!)

Erzeuge mit dem Werkzeug *elliptische Auswahl* einen Kreis. Drücken und Halten der Taste Umschalt, **nachdem** man mit dem Erstellen einer Auswahl begonnen hat, erzeugt eine kreisrunde Auswahl.

Wähle wieder das Werkzeug Farbverlauf. (Taste G)
Stelle bei den Werkzeugeinstellungen die Deckkraft z.B. auf 50%
Wähle z.B. den Verlauf Flare Glow Radial 3
Erzeuge den Verlauf: Ziehe mit der Maus über die kreisförmige Auswahl von oben nach unten!

Erzeuge weitere kreisförmige Auswahlen und fülle sie mit einem Verlauf.

Speichere das Bild im Gimpformat als **glaskugelwelt.xcf** Exportiere das Bild nach **glaskugelwelt.jpg** 

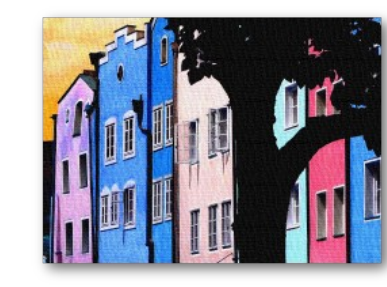

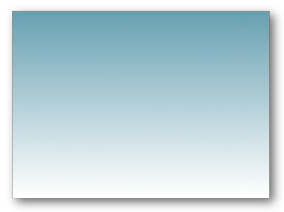

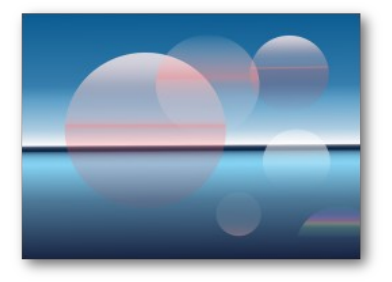

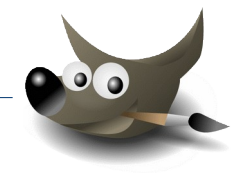